1- Sisteme meydip.sanayi.gov.tr adresinden ulaşılarak e-devlet girişi ile sisteme girilir.

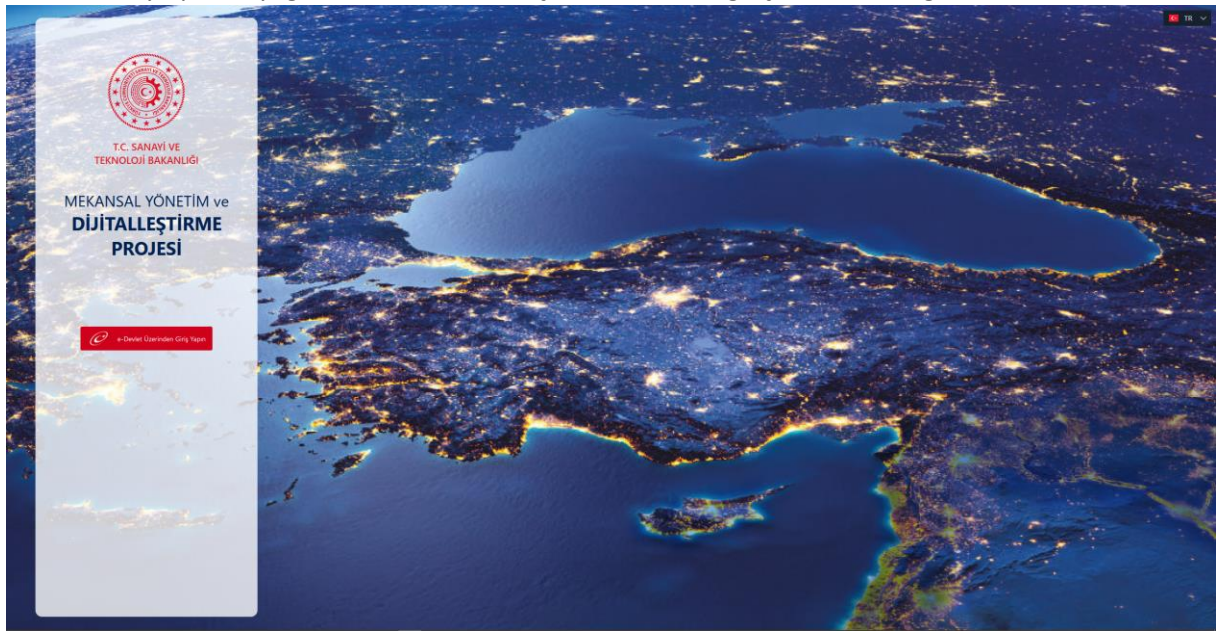

2- Öncelikle Sağ üst kısımda yer alan arama çubuğundan ilgili OSB aranır.

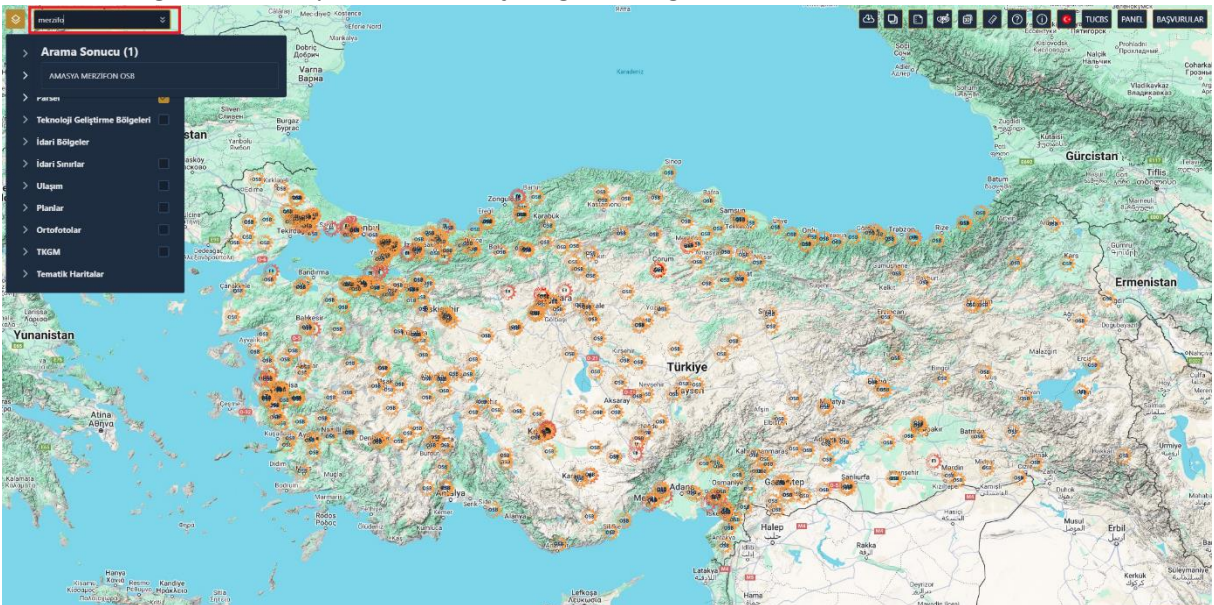

3- İlgili OSB'de yeşil (Boş) parsellerden istenilen parsel Sağ üst kısımda yer alan E-Tahsis butonuna tıklanarak daha sonra Evet tuşuna basılarak parsel seçimi yapılır.

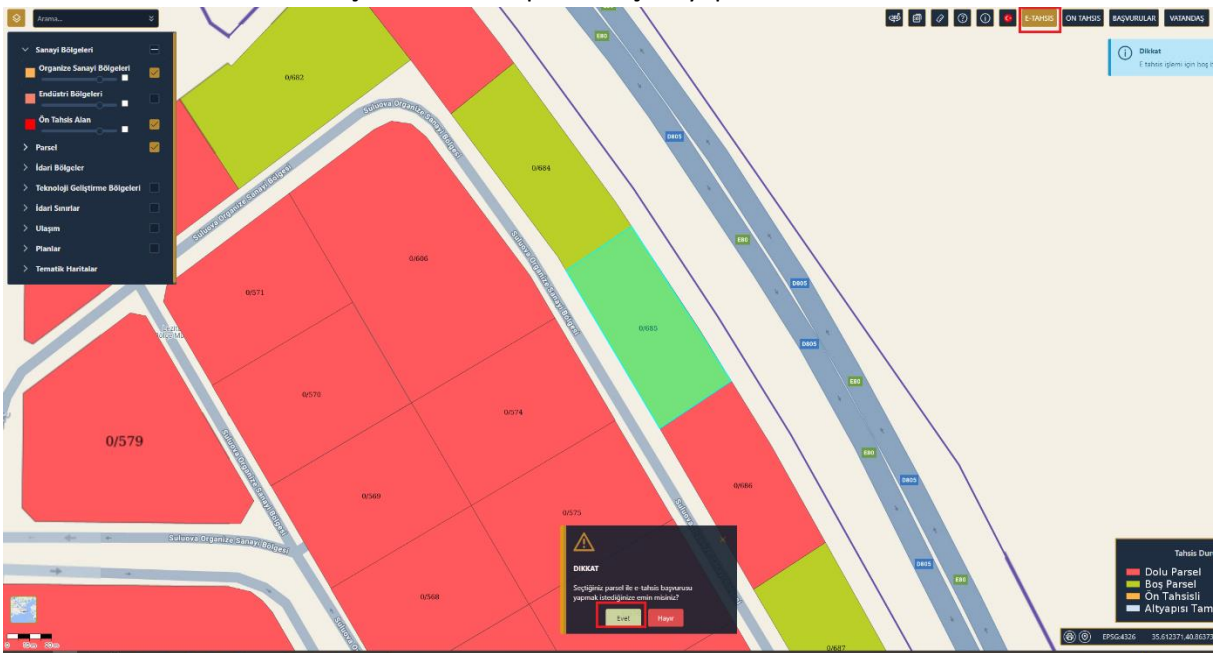

4- Sistemin yönlendirmesiyle bilgiler girilir ileri tuşu tıklanarak istenilen veri ve evraklar yüklenir

| BAŞVURU                          |                             |  |                                       |                  |  |
|----------------------------------|-----------------------------|--|---------------------------------------|------------------|--|
| TAHSİS BAŞVU                     |                             |  |                                       |                  |  |
|                                  |                             |  |                                       |                  |  |
|                                  |                             |  |                                       | Tahsis Bilgileri |  |
| Talep Edilen Arsa B              | üyüklüğü (m2)*              |  | Öngörülen Kapalı Alanlar(m2)*         |                  |  |
| 0                                |                             |  |                                       |                  |  |
| Talep Edilen Arsa Büyü           | klüğü (m2) Zorunlu Alandır. |  | Elektrik Tüketim Miktarı (Kwh/ay)*    |                  |  |
| Ongörülen Istihdar               | n Sayısı (Kişi)*            |  |                                       |                  |  |
| 0                                |                             |  | Doðalgar Tökatim Miktan (m3/a/)       |                  |  |
| Su Tüketim Miktarı               | (m3/ay)*                    |  | o                                     |                  |  |
| 0                                |                             |  |                                       |                  |  |
| Hedeflenen İthalat               | Miktarı (ton/yıl)*          |  | Hedeflenen İhracat Miktarı (ton/yıl)* |                  |  |
| o                                |                             |  |                                       |                  |  |
| Materia Calabera                 |                             |  | Sabit Yatırım Tutarı(TL)*             |                  |  |
| Nace Kodu Seciol                 |                             |  |                                       |                  |  |
| Nace Kodu Seçinu                 |                             |  |                                       |                  |  |
| Teşvik Durumu*                   |                             |  |                                       |                  |  |
| Var Yok<br>Teşvik Durumu Zorunlu |                             |  |                                       |                  |  |
| Çevresel Risk*                   |                             |  |                                       |                  |  |
| 🔵 Düşük 🔵 Orta                   | Yüksek                      |  |                                       |                  |  |
| Venilenebilir Enerii             | sandir.<br>Kullanamat       |  |                                       |                  |  |
| Var Vok                          | evaluation in the           |  |                                       |                  |  |
| Venilenebilir Enerji Kull        |                             |  |                                       |                  |  |
| Proses Raporu*                   |                             |  |                                       |                  |  |
| Var Yok<br>Proses Raporu Zoruniu |                             |  |                                       |                  |  |
| Geri                             |                             |  |                                       |                  |  |
| Gen                              |                             |  |                                       |                  |  |
|                                  |                             |  |                                       |                  |  |
|                                  |                             |  |                                       |                  |  |
|                                  |                             |  |                                       |                  |  |

5- Yatırımcı E-imza Bekleniyor aşamasına geçildikten sonra sağ kısımda yer alan imzala butonuna basılır ve e- imza ile Tahsis başvurusu "Başvuru" durumuna getirilerek OSB ekranına düşürülür

| (*EANSAL YONETIM ve                                                                                                    | Panel 🖸 TR 🗸                   | admin admin [→    |
|----------------------------------------------------------------------------------------------------|--------------------------------|-------------------|
| Curacutsprawa Penolosia<br>Tablis Bjernieri Reguluru Lintesi Vulukova,                                                                                                    |                                |                   |
| C. Acia Bennorus Li Sanayi Adi 11 Water No Vaterinic Adi TC Simila Adi Soyadi Bennoru Son Son   1 No Sanayi Adi 11 V Vaterini Mersis No Vaterinic Adi TC Simila Adi Soyadi Bennoru III Son Son Son To adi To adi To adi To adi Son Son Son Son Son Son Son Son Son Son Son Son Son Son Son Son Son Son Son Son Son Son Son Son Son Son Son Son Son Son Son Son Son Son Son Son Son Son Son Son Son Son Son Son Son Son Son Son Son Son Son Son Son Son Son Son Son Son Son | ⊾γ Başvuru γ<br>Durumu γ       | Yönet             |
| K03728 01.1 07.10.2024 07.10.2024                                                                                                    | Yatırımcı E-İmza<br>Bekleniyor | 180               |
| 500M833 00.25.00 05.10.2024 05.10.2024                                                                                                    | Yatırımcı E-İmza<br>Bekleniyor | 100               |
| 50H01NE 00.25.00 01.10.2024 01.10.2024                                                                                                    | Yatırımcı E-İmza<br>Bekleniyor | 100               |
| NN/KZ/ 00.5.00                                                                                                    | Yatırımcı E-İmza<br>Bekleniyor | () <b>&amp;</b> P |
| ≪ < 1 > ≫ 10 ∨                                                                                                    |                                |                   |
| Toplam sonuç 4                                                                                                    |                                |                   |
|                                                                                                    |                                |                   |
|                                                                                                    |                                |                   |
|                                                                                                    |                                |                   |
|                                                                                                    |                                |                   |
|                                                                                                    |                                |                   |
|                                                                                                    |                                |                   |
|                                                                                                    |                                |                   |
|                                                                                                    |                                |                   |
|                                                                                                    |                                |                   |
|                                                                                                    |                                |                   |

6- Başvuru aşamasına düşen başvuru Osb tarafından değerlendirilir; uygun görünen yatırımcı ile sistemde e-sözleşme imzalanarak tahsis işlemi MEYDİP aşaması sonuçlandırılmış olur.

| E-imza                                                                                                    |                                                                                                    | $\mathbf{x}$                       |
|----------------------------------------------------------------------------------------------------|----------------------------------------------------------------------------------------------------|------------------------------------|
| ≡ 1/1 ⊢ −                                                                                                    | + : : •                                                                                                    | Terminal                           |
| (i) utilize                                                                                                    | TE SHARTINE<br>TERMIN DI MALANIM                                                                                                  | Terminal Seçiniz V                 |
| Aurope<br>Internet in the second second | Bapuru Bilgleri<br>Yatomo Datatan<br>Form                                                                                         | Sertifika<br>Sertifika Seçiniz 🗸 🗸 |
| Here and the second second sec   | Vang Nac<br>Tantan 8 (17) 201-6455<br>E Puras sangganal com<br>Admer                                                              | Pin Kodu                           |
|                                                                                                    | Yeld River<br>Tank Kip ONE KOLINCK                                                                                                | Pin Giriniz                        |
|                                                                                                    | Zuhum Hiladet<br>Tang Galino Ana Kupikataja (m2) 122 122,00<br>Ongolom Angos Animir (m2) 122 122,00<br>Animir (m2) 122 122,00     | Imzala                             |
|                                                                                                    | Ann an an<br>Paraella (* 1<br>Indhem Sayan 21233)<br>Talam Papalan Bagara Sanga Kalgara Kalgatat Gala<br>Sang Yaom Bandi 2, 2018) |                                    |
|                                                                                                    |                                                                                                    |                                    |
|                                                                                                    |                                                                                                    |                                    |
|                                                                                                    |                                                                                                    |                                    |
|                                                                                                    |                                                                                                    |                                    |
|                                                                                                    |                                                                                                    |                                    |
|                                                                                                    |                                                                                                    |                                    |
|                                                                                                    |                                                                                                    |                                    |
|                                                                                                    |                                                                                                    |                                    |